## How to Enroll in New Tech Step-By-Step /

Como Enscribir a New Tech Paso a Paso

Below you will find the steps to enroll in New Tech (Please note that doing so does not guarantee a spot for your student) / Acontinuasion estaran los pasos a seguir para ingresar la encribsion de su estudiante a New Tech.( Nota esto no garantisa que su estudiante tenga un espacion en la escuela)

1. Go to Google and type NVUSD school mint

Please create an acct if you don't have one yet. if you do have an acct but forgot your password select forgot password and follow the instructions / Por favor de crear una cuenta sin no lo an echo. Si ya tienen una cuenta pero an olvidado su contrasena presione forgot password. Y siga las instrucciones.

| C C standarderinderinderinderinderinderinder<br>Sinn R. Annue Discourse Education Distribution, Discourse Science March 1998, Neuroleune Transmitterind                                                                                                    |                                                                                                    |  |
|----------------------------------------------------------------------------------------------------|----------------------------------------------------------------------------------------------------|--|
| Crisive Enrolment System Excellence and Equity grow here!                                                                                                    | Kunzanther, Americaniar, Gouce Functionar, Antrianarie, Braunkani, Spromoer, 10                                                                                                    |  |
| Welcome Deriverida                                                                                                    |                                                                                                    |  |
| To begin a new registration, transfer request, or open enrollment application, please create a new account. If you previously created an account,                                                                                                    | lease return to your account, login, and continue                                                                                                    |  |
| Welcome to Napa Valley Unified School District!                                                                                                    | Log In                                                                                                    |  |
| I alwase lendly models in NUUSD's howdaries in generating access by the California constitution is a NUSD based with the deviced access to schedul bacacas of their<br>faces or distanced devices and the lead of the advanced to product however, and the second device devices a high-quality subscripts and a tasks and<br>a schedul quality advanced access to good advanced on specific devices of the advanced on over a high-quality subscripts and a tasks and<br>a schedul quality advanced access to good advanced on specific devices of the advanced on over a high-quality subscripts and a<br>schedul quality advanced and a tracks to figst schedul quarks.                                                                                                    | Operanne<br>Erest Adoress or Model Namber                                                                                                    |  |
| as VMp. Diffed Tables (Tables) faced of Tableshin savely parend a seculation to provide includences and sequed and to suffers non-security constituent to equid access to including the<br>security of the Tableshing and the Tableshing and the Ta | Forget Usersame?<br>Passers                                                                                                    |  |
| in ine effect all persone spari-lyfest and quest-tolles at educational indificant, experiment of their solutionity, integration status, care or referintly, indigen, secondry, disability, app. pender, secondry,<br>m, gender startigt, transporter status, menter status, quest-anomatica (Ed Code 200).                                                                                                    | Forget Passwort?<br>Forget Passwort?<br>Forsite, Set, Oct.                                                                                                    |  |
| Economic<br>menutation DB websites set ontited, senser (network) even (almost, height orbitals and a vehicle or adlated in prevelyander,<br>menutation forecent are request for the delarge (Als), 2013 basies, blance, Almatte (MR), social (Dicker Frag, and impatts it<br>delarge (Card or Damager) and a syntaat for (alpha datates as and a dicks) transfers<br>Johanna (Transfer) and a data transfers and a dicks) transfers<br>Johanna (Transfer) and a data transfers and a dicks) transfers                                                                                                    |                                                                                                    |  |
| <b>al Occurrent</b><br>Inste Diskon Name, A Dava D, panget et Hillery O<br>La de pravet Nallerg van Haal D, Davet James, CA Mait B, panget et Wilkey O<br>La de pravet Nallerg van Haal D, Davet James, La verp I an Adapter Vallenet, Kend et Yaci, Otse ef enson, ofter Bouwert approach To Death<br>Transland<br>Transland I. Nallery A. (La Dijk K. C. Mait Y. James). Maile Stadentis, Charl Stadenet, Colle of Holmer, Generent Haar Ingen profession<br>Transland                                                                                                    |                                                                                                    |  |
| So and the second second second second second second second second second second second second second second se<br>Memory Million F design and the second second s                                                                                                    | Pyou don't have an account, dick tree to                                                                                                    |  |
| Ebulisce Residency) Current evolutions of reactionsy within 65 days will be received.<br>In this case of the second second second second second second second second second second second second second<br>provident Them is a realized to be assist families with the school registration and barning process. Registration packets incomplete<br>Solary will explain a diminisy will necessarily correct evolution of the school of conductions and barning will be readered to enable the barbard<br>second second second second second second second second second second second second second second second second                                                                                                     | excellent of provide the second second secon |  |

Page should look like this / la pagina se tendra que ver asi

 After logging in you will see your student name and next to it is an edit button click on it and follow the instructions./ Despues de entrar todo los requicitos su pagina se vera asi al lado del nombre de su estudiante estara un boton de editar precione y siga los pasos.

| 4               | Crine Excellence and Equity grow here!                                                                                                    |                         | Language Exploi-       |  |  |  |  |
|-----------------|----------------------------------------------------------------------------------------------------|-------------------------|------------------------|--|--|--|--|
| 5004            | Fanig Polie Account Sellings                                                                                                    |                         |                        |  |  |  |  |
| When Any Scher  | Regarding with the mathematical and with the hopperature layer and the sage 3.0 support at the second second |                         |                        |  |  |  |  |
| Subert Deshbord |                                                                                                    |                         |                        |  |  |  |  |
|                 | Cover Street<br>Shelter accelling if annuling learing                                                                                                    | Cover Sale<br>Sint Ocah | Net Sola<br>Solid Sola |  |  |  |  |
| •               | an Andread Halleh School Tarado (Sala School)<br>Tara I   Bunchane   School H (Salas)   Salase (B1103)   € August                                                                                                    |                         | -                      |  |  |  |  |
|                 |                                                                                                    | Se A                    |                        |  |  |  |  |

3. Select the student if you have more than one for which you are completing enrollment./ Selecciona al estudiante cual estas completando la solicitud.

| Image: Second second secon            | Online Enrolment System Excellence a                                                                                                    | ind Equity grow here!  |                      | Linguage Digiti- |  |  |
|----------------------------------------------------------------------------------------------------|----------------------------------------------------------------------------------------------------|------------------------|----------------------|------------------|--|--|
|                                                                                                    |                                                                                                    |                        |                      |                  |  |  |
| Australiana and automatical and automatical and aut            |                                                                                                    |                        |                      |                  |  |  |
| Na unit large you did harge you did harge yo | Count charge of 1000 (1000)                                                                                                    |                        |                      |                  |  |  |
| PARO     PARO       Name     Image: Image:                                                           | Please select the school year you would like to apply to                                                                                                    |                        |                      |                  |  |  |
| Average data target       Bve data tyre data target       Bve data tyre data target       Bve data tyre       Bve data tyre       Bve data tyre       Bve data tyre       Bve data tyre       Bve data tyre       Bve data tyre       Bve data tyre       Bve data tyre       Bve data tyre       Bve data tyre       Bve data tyre       Bve data tyre                                                                                                    | 0 2014-2015                                                                                                    | 0 205-208              |                      |                  |  |  |
| Extent     4. At order take       Section     4. At order take       Contained     4. At order take       Section     4. At order take       Section     4. At order take       Section     5. At order take       Section     5. At order take       Section     5. At order take       Section     5. At order take       Section     5. At order take                                                                                                    | Peers dik en jaar tabelih teme                                                                                                    | C<br>A two date:       | 0<br>A Norma 200 200 | C                |  |  |
| Carefabel Statistical Statistical Statisti | © KLK<br>∴ Rousy the 20th<br>©                                                                                                    | -1. All motive studied |                      |                  |  |  |
|                                                                                                    | Section Section Sectio | Dan kajago<br>Insta    |                      |                  |  |  |

4. Select transfer and follow the steps. Make sure to have your student ID number this will be asked of you at some point. / Seleccione Transfer y siga los pasos. Asegurace de tener el numero de su estudiante todos los estudiantes lo saben. Se los pediran en alguin punto.

| Online Errolment System Excellence and Equity grow here!                             |                                                                                                    |                                                                                                    | Language: English-                                                                                                    |  |  |  |
|--------------------------------------------------------------------------------------|----------------------------------------------------------------------------------------------------|----------------------------------------------------------------------------------------------------|----------------------------------------------------------------------------------------------------|--|--|--|
| Home Family Prolife Acco                                                             | Hume Family Phole Accuurt Sotraps                                                                                                    |                                                                                                    |                                                                                                    |  |  |  |
|                                                                                      |                                                                                                    | Board David Bark Tau Bark                                                                                                    |                                                                                                    |  |  |  |
| 2025-2026 Enrollmen                                                                  | t for K K                                                                                                    |                                                                                                    |                                                                                                    |  |  |  |
| Grado 9 New 0<br>In Academic Yaor 2023 2023 Studier Stata in Academic Yaor 2023 2023 |                                                                                                    | advenic Your 2002 2023                                                                                                    |                                                                                                    |  |  |  |
|                                                                                      | Select Enrolment Type                                                                                                    |                                                                                                    |                                                                                                    |  |  |  |
|                                                                                      | New Registration<br>Solutions () as an optimizer one value to NMOV Two old's loss address of kinety<br>and optim parc thild m but mightenbook school of waitenes. | Open Enrollment<br>Select two is egy to Open Conduct Open Conduct is to VOCIO-realised inside. If you<br>data see to VOCIO, you want advet a registander packet in when to be eligible for the Open<br>Enrollment Contry. | Transfer<br>Settlens to equal to be first on 54500 to be of 44500 to be of 44500 to be of 44500 to be<br>any application from on of datase fields to be one 1552244532 |  |  |  |
|                                                                                      | Saled                                                                                                    | Available from 1015/24 to 1281024                                                                                                    | bied                                                                                                    |  |  |  |
|                                                                                      | Back                                                                                                    |                                                                                                    | Castal Next                                                                                                    |  |  |  |

5. If you have any questions of have trouble at any point please feel free to talk to Gabby parent liaison at New Tech at 707-815-5511. / Si tiene preguntas llame a Gabby Padre de Enlace a 707-815-5511